## **Checking Information in Edulink One**

To check/change any of your or your child's details in Edulink One you need to click the **Update Information** icon.

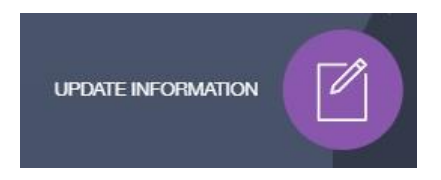

Update Information Icon

Each parent/ guardian has a unique account.

In the **Update Information** window, there are tabs to the left: one for the parent and the other for the child(ren) at the school.

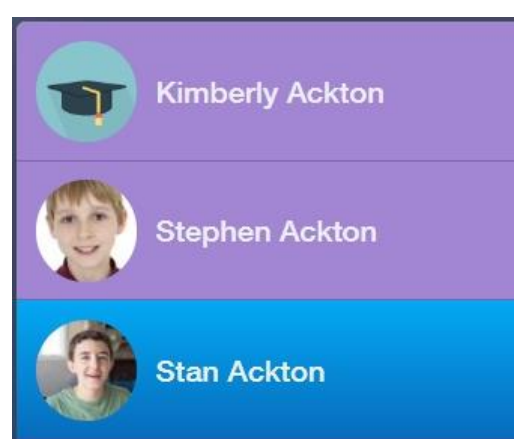

In the **mobile view**, to view your children and switch between them, **you need to press the two arrows beside your name**. This will bring up a list of your children at the school. Click on the name of the child whose account you would like to update.

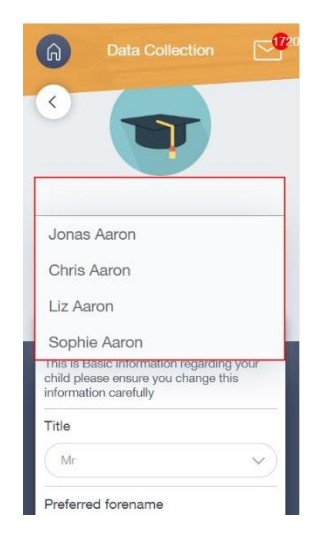

Select the account to be updated

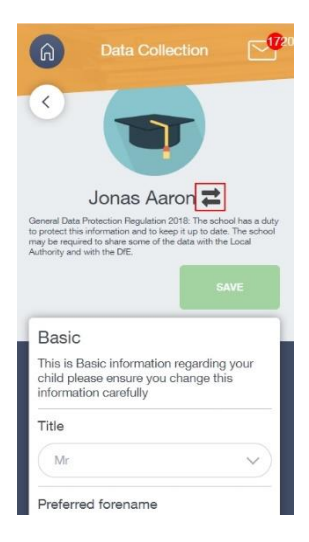

Switch account arrows

| Title       Mrs         Preferred forename       Kimberly         Preferred surname       Ackton         Contact Details       Preferred surname         PRIMARY - the email/Telephone Number used to receive communications via Intouch from the school MAIN - Other contact details that can be used by the school for communications. The same email/Telephone number can be used for PRIMARY and MAIN, PLEASE NOTE - FOR STUDENTS THE PRIMARY EMAIL MUST BE THE SCHOOL EMAIL (username@Schoolname.SCH.UK) DO NOT CHANGE THUS                                                                                                    | Kimberly Ackton | Basic<br>This is Basic information regarding your child please ensure you change this information carefully                                                                                                    | ^ |
|----------------------------------------------------------------------------------------------------|-----------------|----------------------------------------------------------------------------------------------------|---|
| Preferred forename         Kimberly         Preferred surname         Ackton         Contact Details         PRIMARY - the email/Telephone Number used to receive communications via Intouch from the school MAIN - Other contact details that can be used by the school for communications. The same email/telephone number can be used for PRIMARY and MAIN. PLEASE NOTE - FOR STUDENTS THE PRIMARY EMAIL MUST BE THE SCHOOL EMAIL (username@Schoolname.SCH.UK) DO NOT CHANGE THIS         General Protection Reputation 2018. The school has a duty to protect this information and to keep it up to date. The school may be required to share some | Stephen Ackton  | Trtle       Mrs <ul> <li></li></ul>                                                                                                    |   |
| Kimberly         Preferred sumame         Ackton         Contact Details         PRIMARY - the email/Telephone Number used to receive communications via Intouch from the school MAIN - Other contact details that can be used by the school for communications. The same email/Telephone number can be used for PRIMARY and MAIN, PLEASE NOTE - FOR STUDENTS THE PRIMARY EMAIL MUST BE THE SCHOOL EMAIL (username@Schoolname.SCH.UK) DO NOT CHANGE THUS         General Data Protection Regulation 2018: The school has a dwy to protect this information and to keep it up to date. The school may be required to share some                         |                 | Preferred forename                                                                                                    | T |
| Preferred surname         Ackton         Contact Details         PRIMARY - the email/Telephone Number used to receive communications via Intouch from the school MAIN - Other contact details that can be used by the school for communications. The same email/telephone number can be used for PRIMARY and MAIN. PLEASE NOTE - FOR STUDENTS THE PRIMARY EMAIL MUST BE THE SCHOOL EMAIL (username@Schoolname.SCH.UK) DO NOT CHAMPE THIS.         General Data Protection Regulation 2018. The school has a duty to protect this information and to keep it up to date. The school may be required to share some SAVE                                  |                 | Kimberly                                                                                                    |   |
| Ackton Contact Details PRIMARY - the email/Telephone Number used to receive communications via Intouch from the school MAIN - Other contact details that can be used by the school for communications. The same email/telephone number can be used for PRIMARY and MAIN. PLEASE NOTE - FOR STUDENTS THE PRIMARY EMAIL MUST BE THE SCHOOL EMAIL (username@Schoolname.SCH.UK) DO NOT CHANGE THIS General Data Protection Regulation 2018. The school has a duty to protect this information and to keep it up to date. The school may be required to share some SAVE                                                                                     |                 | Preferred surname                                                                                                    |   |
| Contact Details PRIMARY - the email/Telephone Number used to receive communications via Intouch from the school MAIN - Other contact details that can be used by the school for communications. The same email/telephone number can be used for PRIMARY and MAIN. PLEASE NOTE - FOR STUDENTS THE PRIMARY EMAIL MUST BE THE SCHOOL EMAIL (username@Schoolname.SCH.UK) DO NOT CHANGE THIS General Data Protection Regulation 2018. The school has a duty to protect this information and to keep it up to date. The school may be required to share some SAVE                                                                                            |                 | Ackton                                                                                                    |   |
| or me data with the Local Authority and with the Life.                                                                                                    |                 | Contact Details PRIMARY - the email/Telephone Number used to receive communications via Intouch from the school MAIN - Other contact details that can be used by the school for communications. The same email/telephone number can be used for PRIMARY and MAIN. PLEASE NOTE - FOR STUDENTS THE PRIMARY EMAIL MUST BE THE SCHOOL EMAIL (username@Schoolname.SCH.UK) DO NOT CHANGE THIS General Data Protection Regulation 2018. The school has a duty to protect this information and to keep it up to date. The school may be required to share some of the data with the Local Authonity and with the DE. | v |

Personal Information

To remove information, click the bin icons. Similarly, to add new information parents must click the + button. Each field will have different criteria to fill out once the + button is clicked. Fill in your new information and click **Add**.

| Emails 🕂           |          |              |                       |
|--------------------|----------|--------------|-----------------------|
| Address            | Location | Main         | Primary               |
| Ackton@example.com | Home -   | $\checkmark$ | <ul> <li>✓</li> </ul> |

The new information (or removal of information) *must* be saved. Click the **Save** button to save their data changes.